「公務人員政策參與平臺營運小組籌備委員」推薦報名方式及步驟 方式一:QR 方式登錄報名

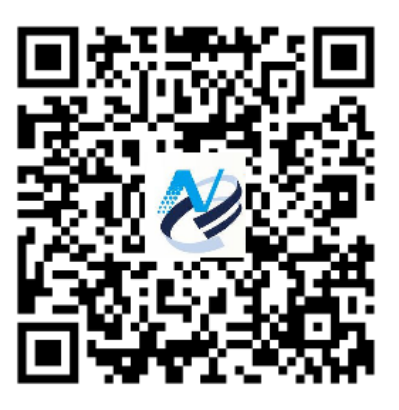

網址 <u>http://www.ndc.gov.tw/Content\_List.aspx?n=E3367FEBDBECD351</u>

方式二:網站登錄報名

步驟 1:登錄本會網址→績效管考→公務人員政策參與平臺規劃→籌備說明

| http://www.ndc.gov.tw/Content_List.aspx?n=E3367FEBD | BE( <b>ク - C</b> ) 🩋 國家語<br>熱門援琴       | 發展委員會-公務人員 ×<br>- 22洲 · 幼谷推動万茶,以府資料開放,景氣燈號,人口推計,政府又任標準格式                                                                 | く 進階援                          |
|-----------------------------------------------------|----------------------------------------|----------------------------------------------------------------------------------------------------|--------------------------------|
| e e e e e e e e e e e e e e e e e e e               | 同家發展委員會<br>ITIONAL DEVELOPMENT COUNCIL | 重大政策 主要業務 服務園地 查詢專區 關於本會                                                                                                 | :::網站導覽 Engli<br><b>a a a </b> |
| 續刻                                                  | 牧管考                                    | 前頁 > 主要業務 > 績效管考 > 公                                                                                                    | 務人員政策參與平臺規劃                    |
| 15 828                                              | 自政府計書資訊檢視平台                            | 公務人員政策參與平臺規劃                                                                                                    | •                              |
| 行政相                                                 | <sub>義</sub> 關管考作業簡化                   | 為鼓勵公務人員參與政府政策制訂與執行之建議及諮詢,強化多元溝通,善用集體                                                                                     | 智慧促進政策之周延                      |
| 行政制化                                                | 愛關補助學費核銷作業簡                            | 性,進而激發公務人員主動參與熱情,開創協力創新之組織文化,爰規劃建立公務人員<br>於106年4月21日核定「公務人員政策參與平臺作業規範」,並於4月26日分行各機關<br>案「公務」員改等參與平臺(傳第15年50日)。 法律常期對社会項。 | 員政策参與機制・行政院<br>實施辦理・本會刻正建      |
| 公務ノ                                                 | 員政策參與平臺規劃                              | 且"公扮人員與來參與干量」(尚稱IIIIIIa) JOIII),後端時做到詞爲道。                                                                                |                                |
| 政策扩                                                 | 自蹤                                     | ▶ 營運小組籌備說明                                                                                                    |                                |
| 專案》                                                 | 自蹤                                     | 提升决策品質                                                                                                    |                                |
| 計畫會                                                 | 管理                                     | <ul> <li>·運用公務人員專業與集體智慧,以提升決策品質。</li> </ul>                                                                              |                                |
| 建設會                                                 | 管制                                     | 明长法明杂杂                                                                                                    |                                |
| 續效割                                                 | 平估                                     | 用水边则多兴                                                                                                    |                                |
| 地方制                                                 | 協会司                                    | <b>公初八只年日上迁</b> (天水眉)(秋)                                                                                                 |                                |
|                                                     |                                        | 創新組織文化                                                                                                    |                                |
|                                                     |                                        | · 主動參與及協力創新之組織文化。                                                                                                    |                                |
|                                                     |                                        |                                                                                                    |                                |
|                                                     |                                        | ▶ 營運小組籌備說明                                                                                                    |                                |
|                                                     |                                        | ▲ 相關檔案                                                                                                    |                                |
|                                                     |                                        | 公務人員政策參與平臺作業規範(106.4.26) (93.04KB).pdf 1                                                                                 |                                |

## 步驟 2:籌備委員推薦→立即報名

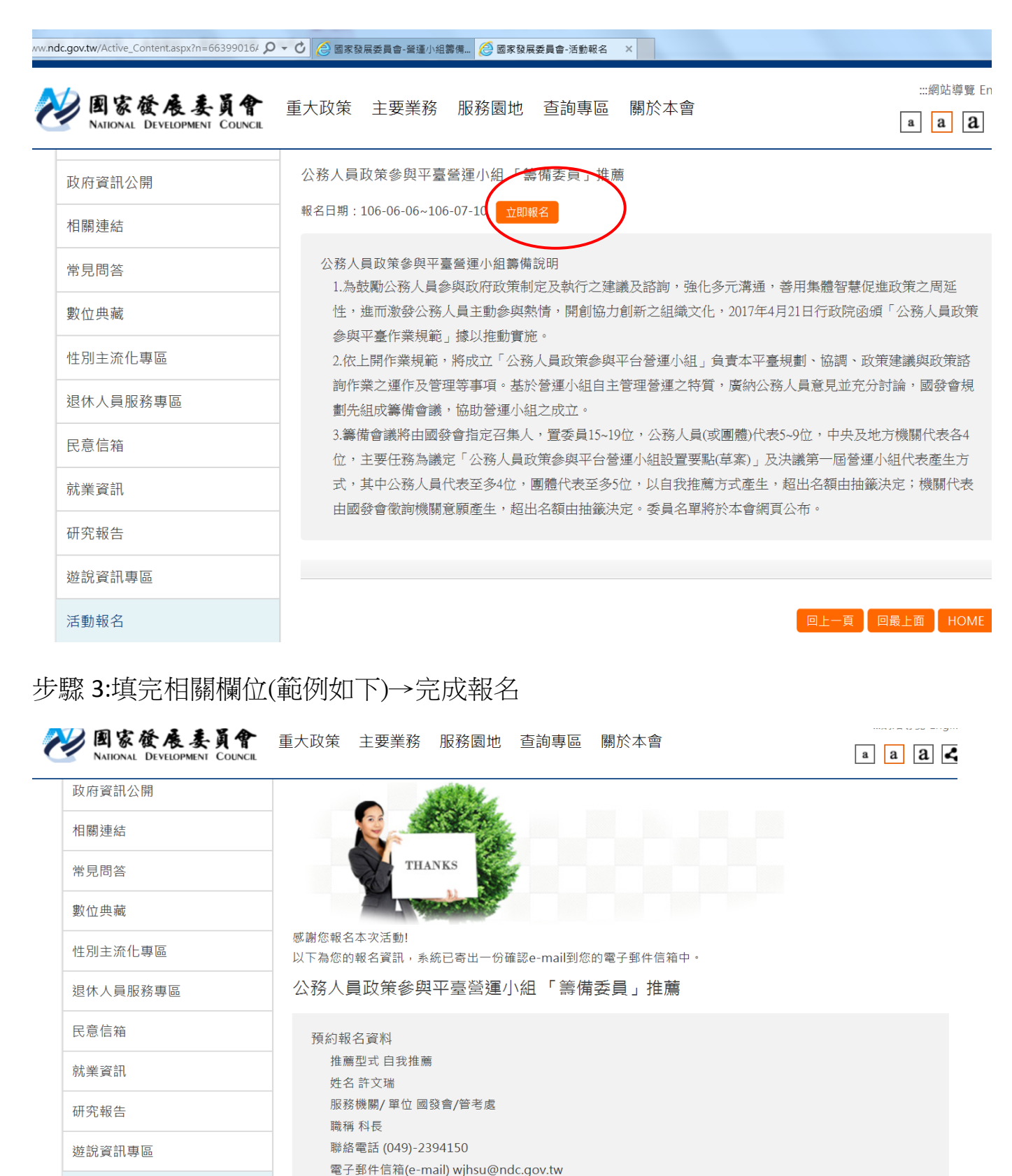

對本平臺的想法或建議(若無可免填)願本平臺可讓台灣與公務人員都可自我實現。 參加堤之·

活動報名

公務人員政策參與平臺營運小組「 籌備委員」推薦報名

## 步驟 4:即可收到系統信件通知完成推薦報名

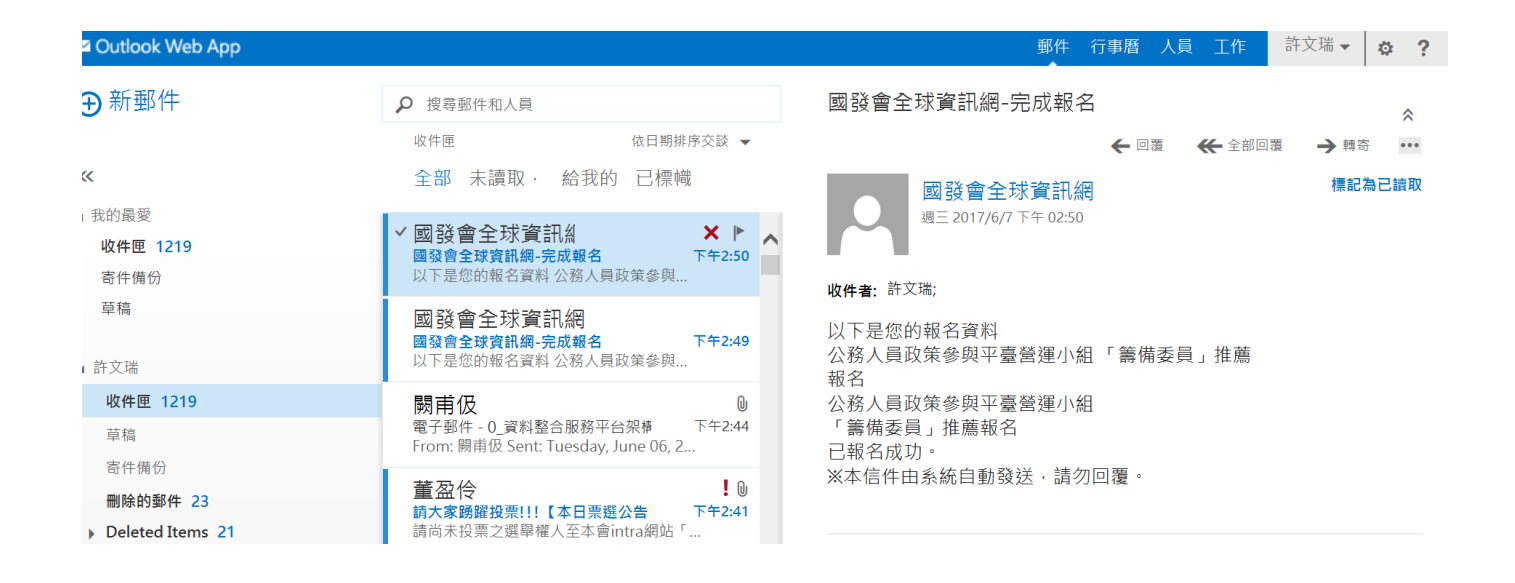